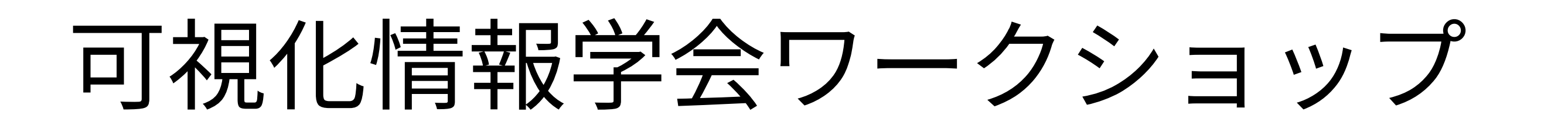

## チュートリアル1: Unityハンズオンセミナー お手軽ビジュアリゼーション講座

# 本チュートリアルは Unity2018.3がインストール済みの PCの持参が必要です

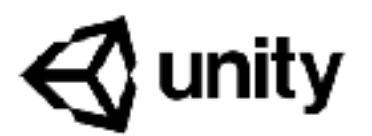

### ユニティ・テクノロジーズ・ジャパン 安原祐二

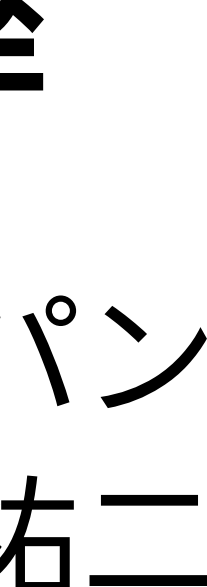

## 参考:Unityのインストール・アカウント作成

- Unity の動作要件(いずれも厳しい制約ではなく、2016年以降に入手した機器であれば問題ないはずです)
  - Windowの場合は Windows 7 SP1+ または Windows 8, Windows 10, いずれも 64-bit であること
  - Mac の場合は macOS 10.11以降(OS X El Capitan以降)
- Unity 2018.3 のインストール方法
  - が推奨されます。
  - 手順: <u>https://docs.unity3d.com/ja/current/Manual/GettingStartedInstallingHub.html</u>
- Unityアカウント作成方法
  - カウント作成画面は英語になります。
  - 手順:<u>https://docs.unity3d.com/ja/current/Manual/GettingStarted.html</u>

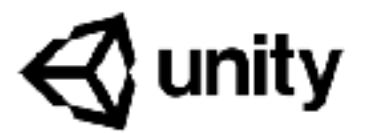

• インストールは、Unity Hub というランチャーをインストールしてから Unity Hub 経由でインストールするの

• 初めての利用にはUnity起動時にアカウントが必要です。基本的には画面に従うことで完了します。なお、ア

# サンプルプロジェクトのダウンロード

- ブラウザから以下の github にアクセスし、ダウンロードしてください
  - https://github.com/dsedb/VisualizationWorkshopTutorial
  - 容量は1M程度です

# サンプルプロジェクトの開始

- Unity Hub を起動
- 「開く」から先ほど入手したサンプルプロジェクトを指定

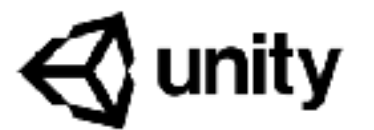

### シーンのロード

- Project ウインドウから Scenes を選択し、SampleScene をダブルクリック
- Hierarchyウインドウの内容から Scene のロードが正しく行われていることを確認

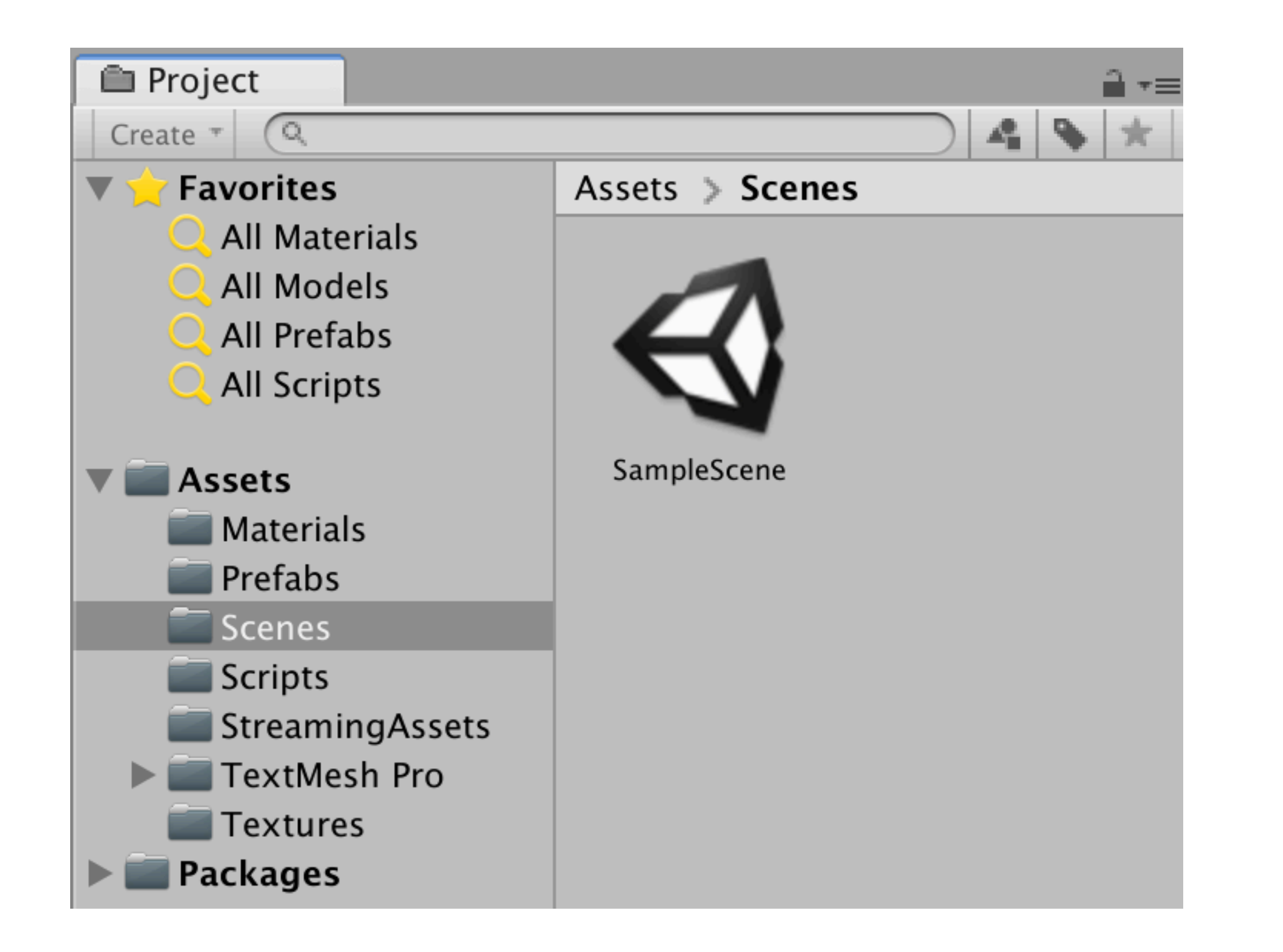

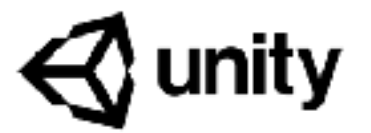

### cene をダブルクリック Eしく行われていることを確認

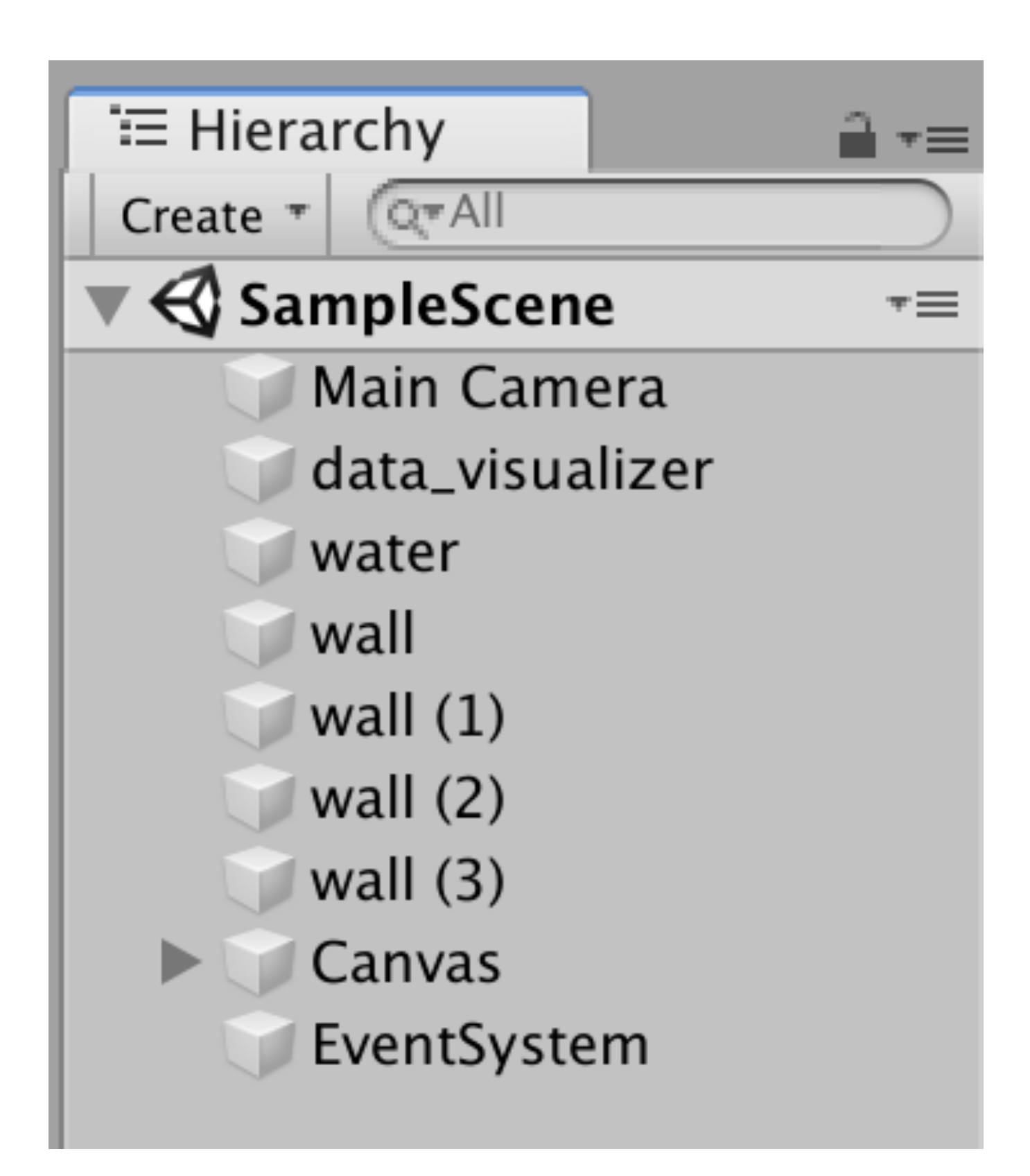

## 実行

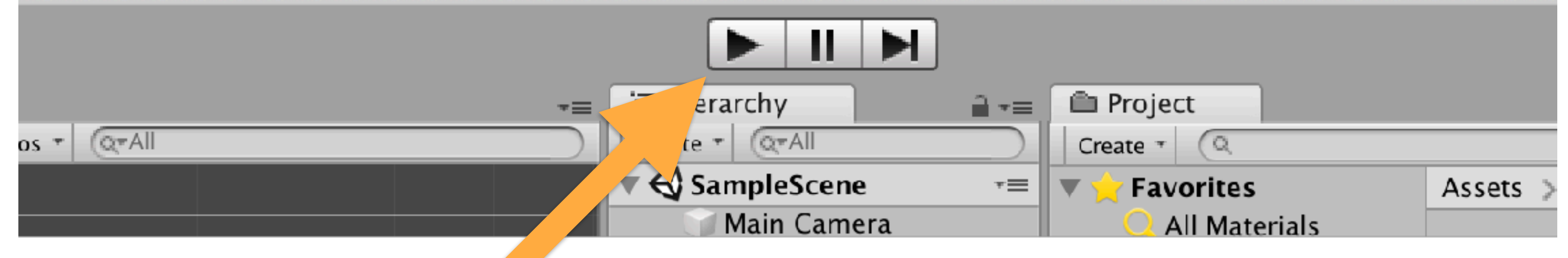

- 画面上部の再生ボタンを押す
- Gameウインドウにて動作確認

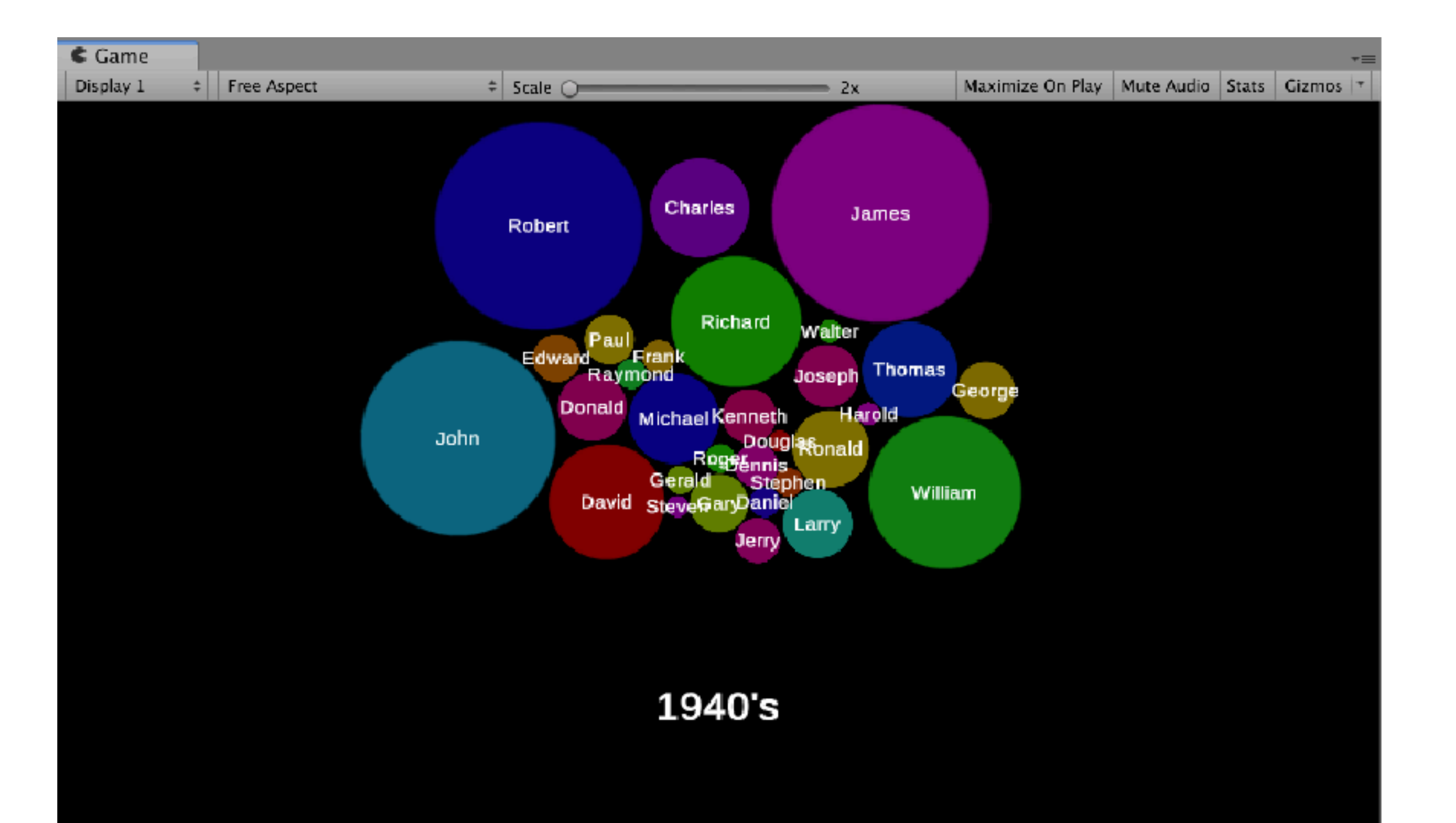

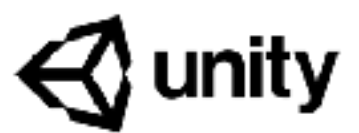

### Unity 2018.3.0f2 - SampleScene.unity - VisualizationTutorialFor2018.3 - PC, Mac & Linux Standalone <Me

# サンプルプロジェクトの内容

- •北米の男の子のファーストネームの記録の年代ごとの推移を可視化
- 北米のSocialSecurityのサイト <u>https://www.ssa.gov/oact/babynames/index.html</u>から引用
- CSVに変換したものを読み込んでいる

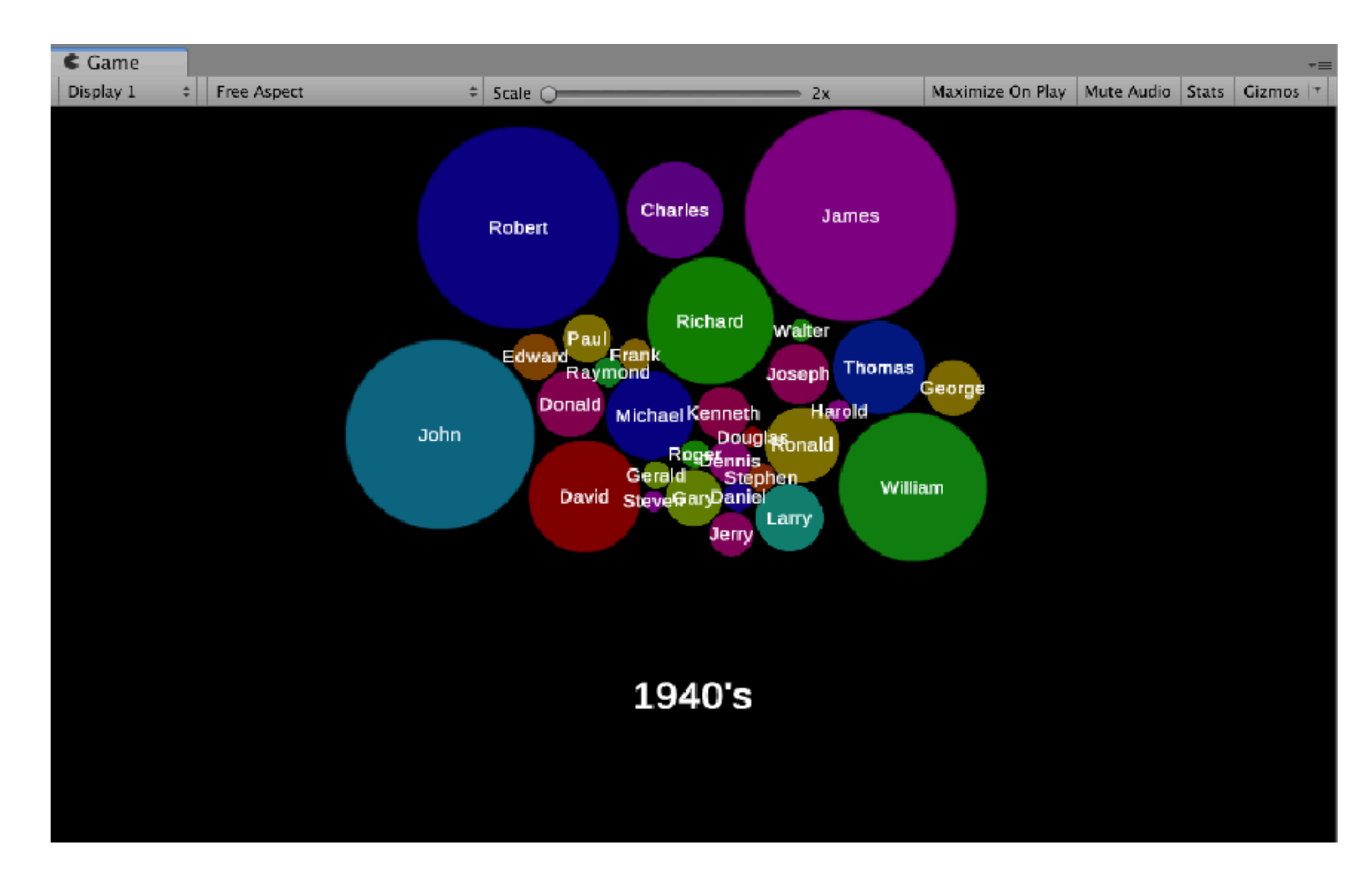

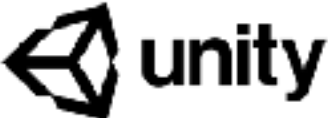

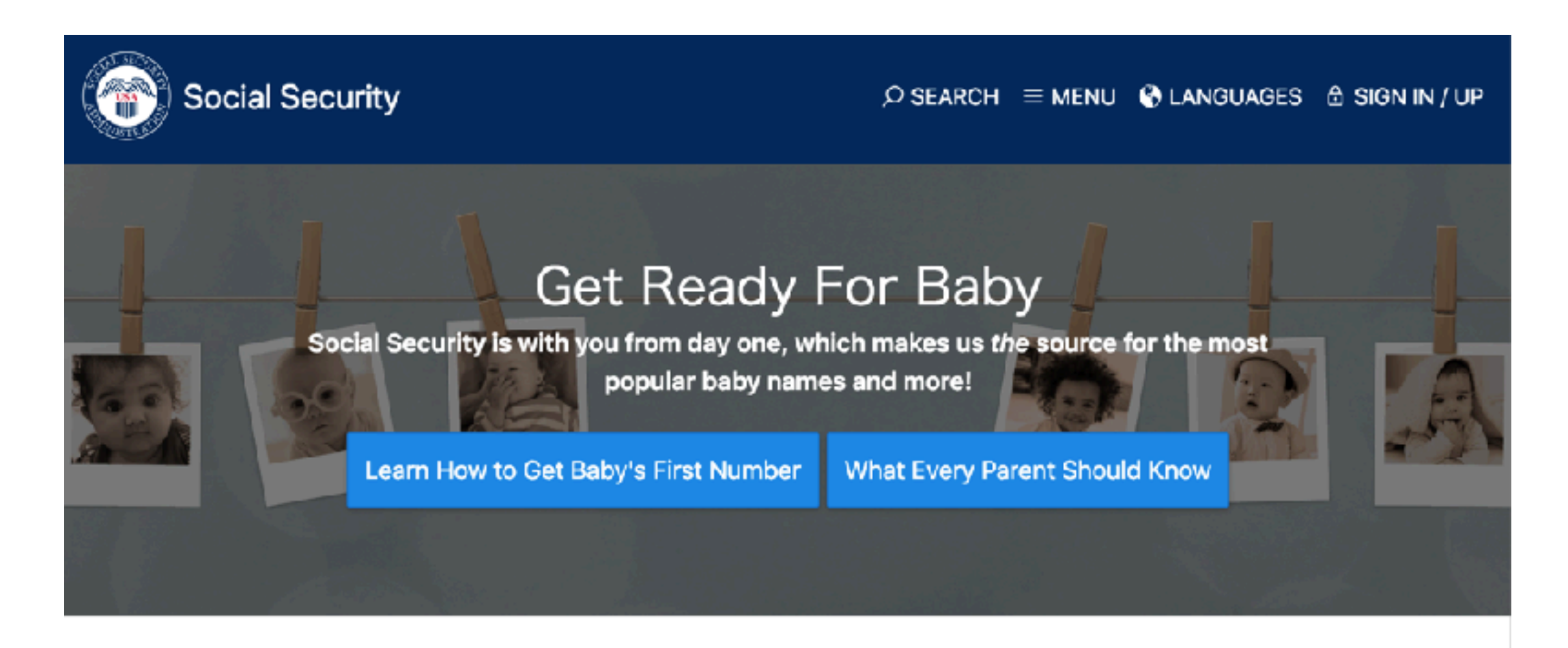

### Top 10 Baby Names of 2017

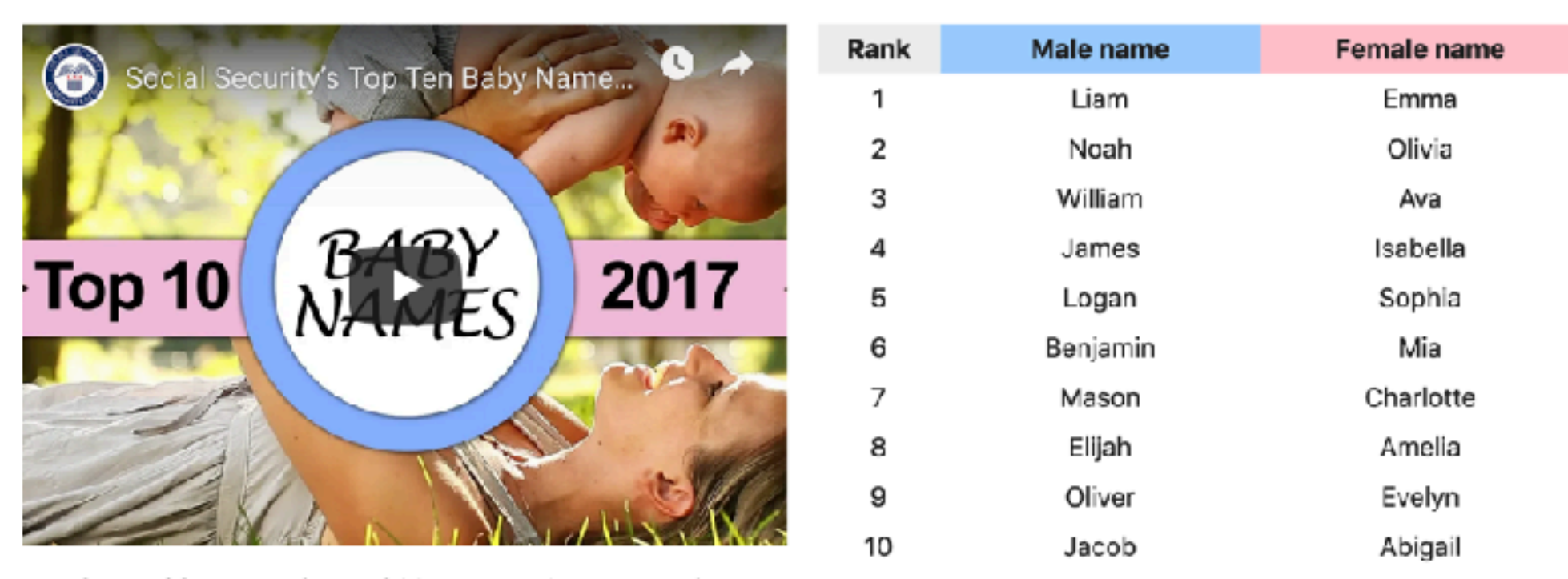

Watch our video countdown of 2017's Top 10 Most Popular

可視化対象データの内容

- •10年ごとにファイルを分離
- 上位の名前と総数を列挙

- 時系列にスカラ値を持つデータならなんでも可視化できる
  - 近代の国民総生産の推移
  - ・世界史の国別人口推移など

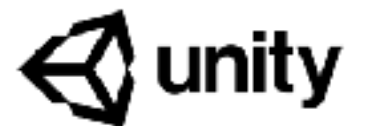

| John     | 89950 |
|----------|-------|
| William  | 84881 |
| James    | 54056 |
| George   | 47651 |
| Charles  | 46656 |
| Frank    | 30967 |
| Joseph   | 26292 |
| Henry    | 24139 |
| Robert   | 24074 |
| Thomas   | 23750 |
| Edward   | 23133 |
| Harry    | 22649 |
| Walter   | 18185 |
| Arthur   | 16180 |
| Fred     | 15602 |
| Albert   | 14375 |
| Samuel   | 9129  |
| Clarence | 8760  |
| Louis    | 8275  |
| David    | 7560  |

フォルダー構成

| フォルダー名              | SCMに登録 |       |
|---------------------|--------|-------|
| Assets              | yes    | ユーザ   |
| Library             | no     | 各種中   |
| Logs                | no     | 動作口   |
| Packages            | yes    | インポ   |
| ProjectSettings     | yes    | 設定な   |
| Temp                | no     | 一時フ   |
| UnityPackageManager | yes    | Unity |
|                     |        |       |

※SCMはgitなどを指し、登録しないものは .gitignoreなどで除外する

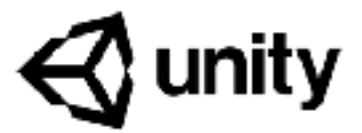

### 備考

が構成する内容のエントリーポイント

間ファイルのキャッシュなど

グ

ートするパッケージの記述

どを保持

ァイル。Unityを終了すると自動で消滅する

が使用

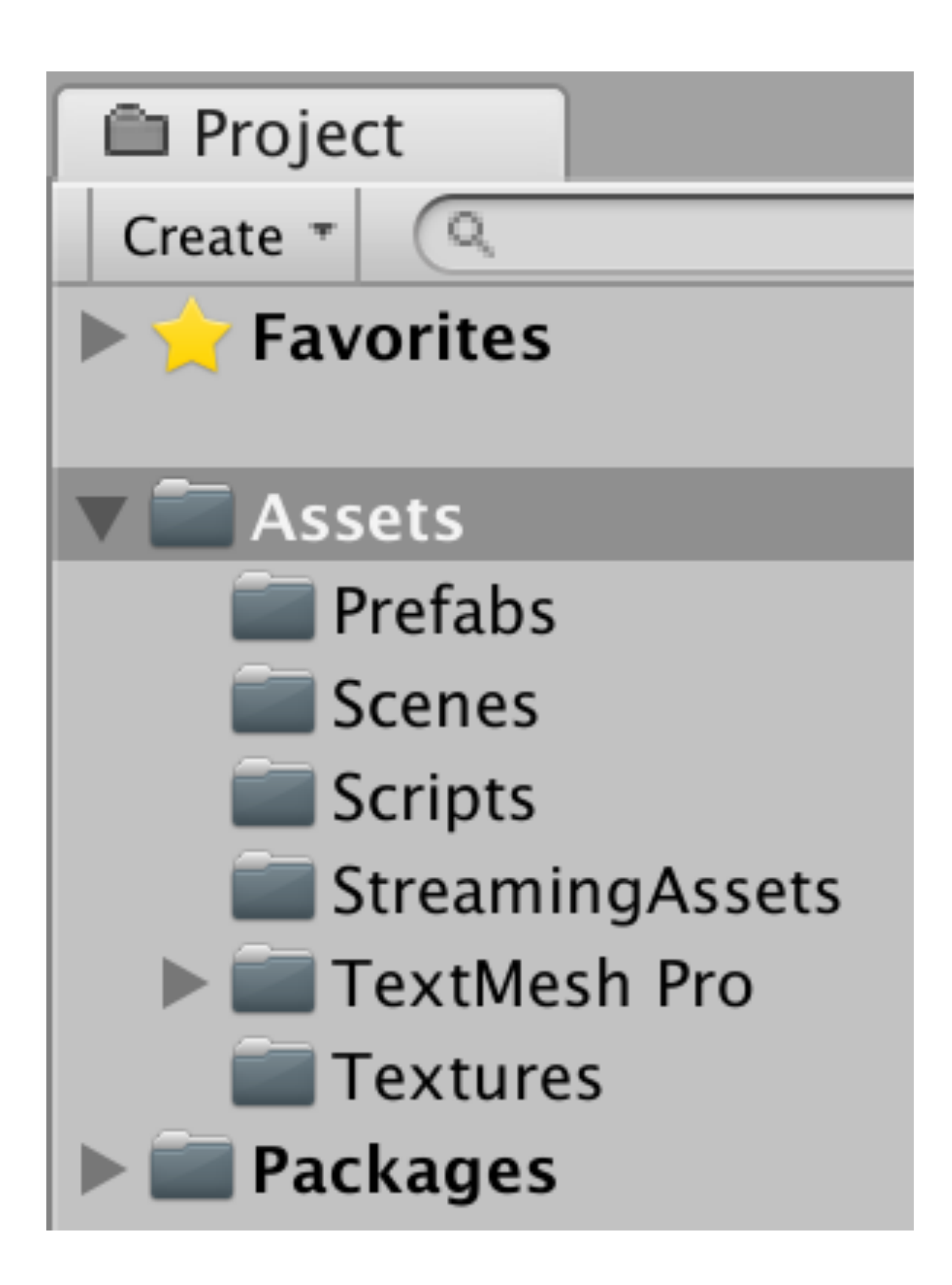

フォルダー Prefabs Scenes Scripts StreamingAss TextMesh Pro Textures

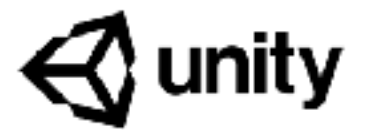

| 予約名か | 備考                      |
|------|-------------------------|
| no   | プレハブを格納                 |
| no   | シーンを格納                  |
| no   | C#スクリプトを格納              |
| yes  | ランタイムにファイルアクセスが可能       |
| no   | TextMesh Proにより作られるリソース |
| no   | テクスチャを格納                |
|      | 予約名か                    |

※予約名でないものは名前を変えても動作する

## Prefabs以下のファイル

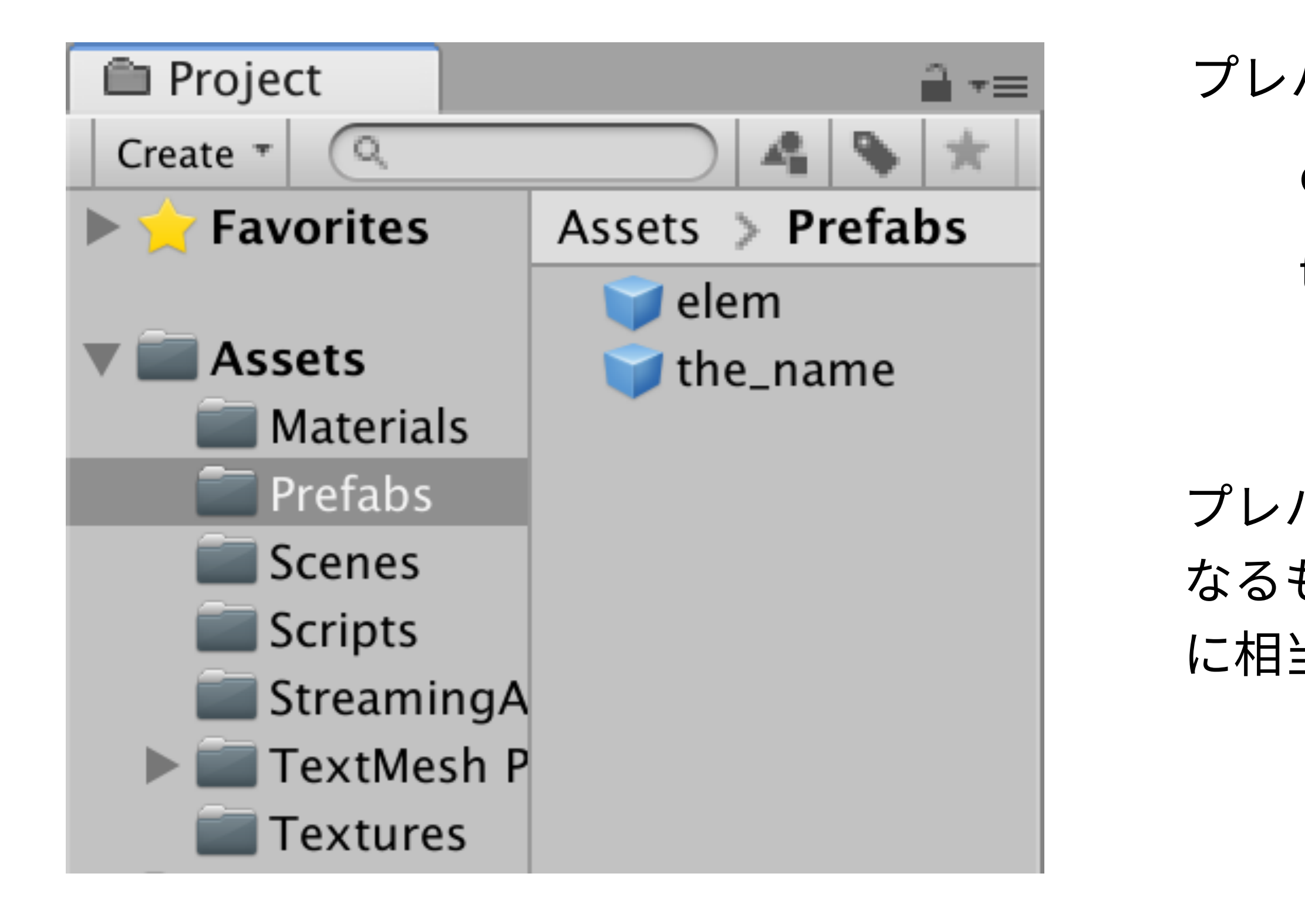

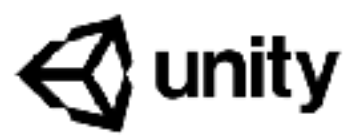

プレハブが格納されている

elem:円のプレハブ

the\_name:名前のためのテキストのプレハブ

プレハブはUnityの用語で、似た構成の物体を複数生成する際の元に なるもの。オブジェクト指向っぽく言えば「クラスオブジェクト」 に相当する。ここを編集することは複製元の編集の意味になる。

## Scenes以下のファイル

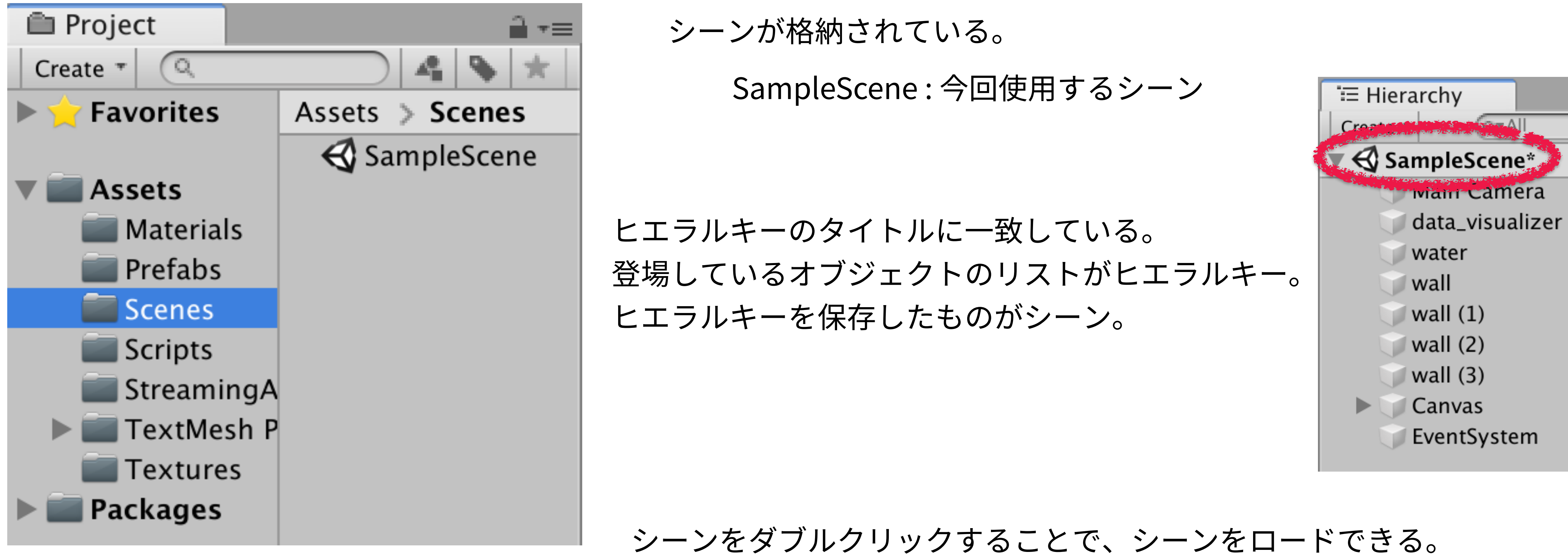

何か実験したいときは New Scene から新しいシーンを作り、保存してから SampleSceneをロードすると元に戻る。

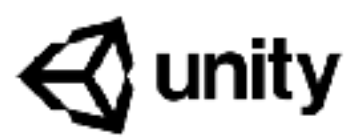

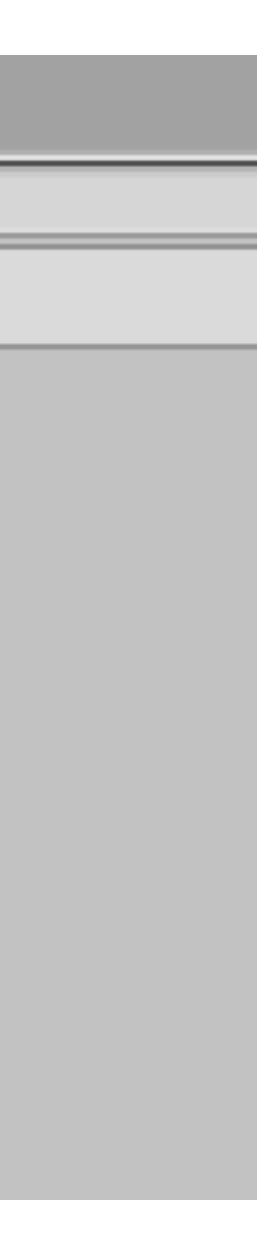

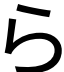

# StreamingAssets以下のファイル

| 💼 Project        |                 |
|------------------|-----------------|
| Create *         | Q               |
| Favorites        | Assets > Stream |
|                  | F_1880          |
| V Assets         | F_1890          |
| 📰 Prefabs        | F_1900          |
| Scenes           | F_1910          |
| Scripts          | F_1920          |
| StreamingAssets  | F_1930          |
| 🕨 📰 TextMesh Pro | F_1940          |
| Textures         | F_1950          |
| 🕨 📰 Packages     | F_1960          |
|                  | F_1970          |
|                  | F_1980          |
|                  | F_1990          |
|                  | F_2000          |
|                  | F_2010          |
|                  | M_1880          |
|                  | M_1890          |
|                  | LL 1000         |

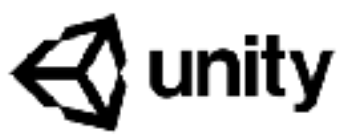

CSVファイルが格納されている。UnityはビルドしてWindowsアプリや Macアプリを作成でき、その際に自由に読み込めるファイルを バンドル(同梱)することができる。

Streaming Assets フォルダの下にあるファイルはバンドルされる。

# Text Mesh Pro以下のファイル

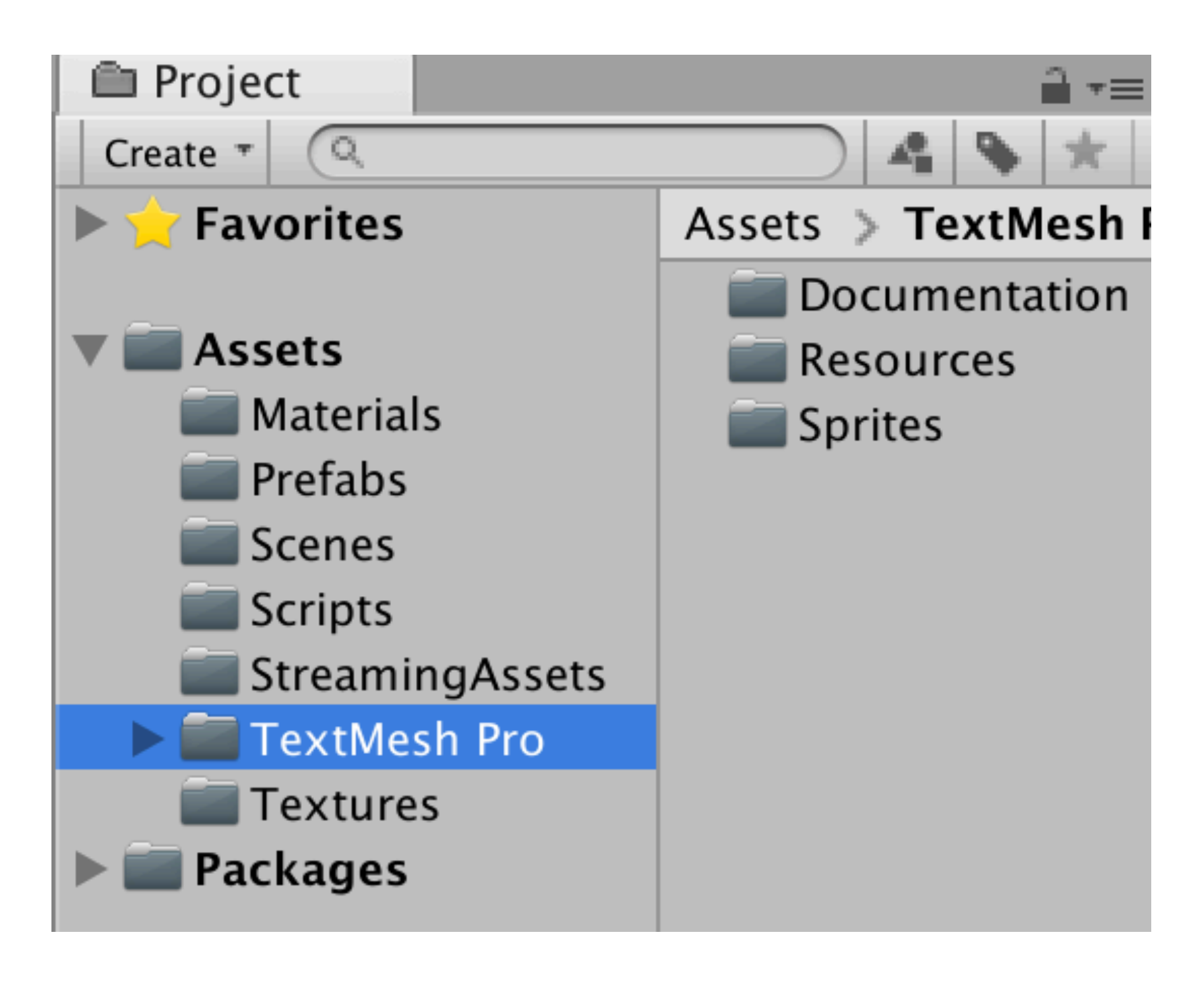

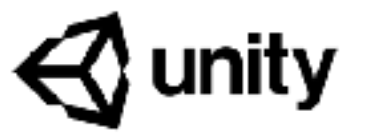

TextMesh Pro というテキストレンダリングモジュールを インポートした際に生成される。 内容を知る必要にせまられることはない。

## Textures以下のファイル

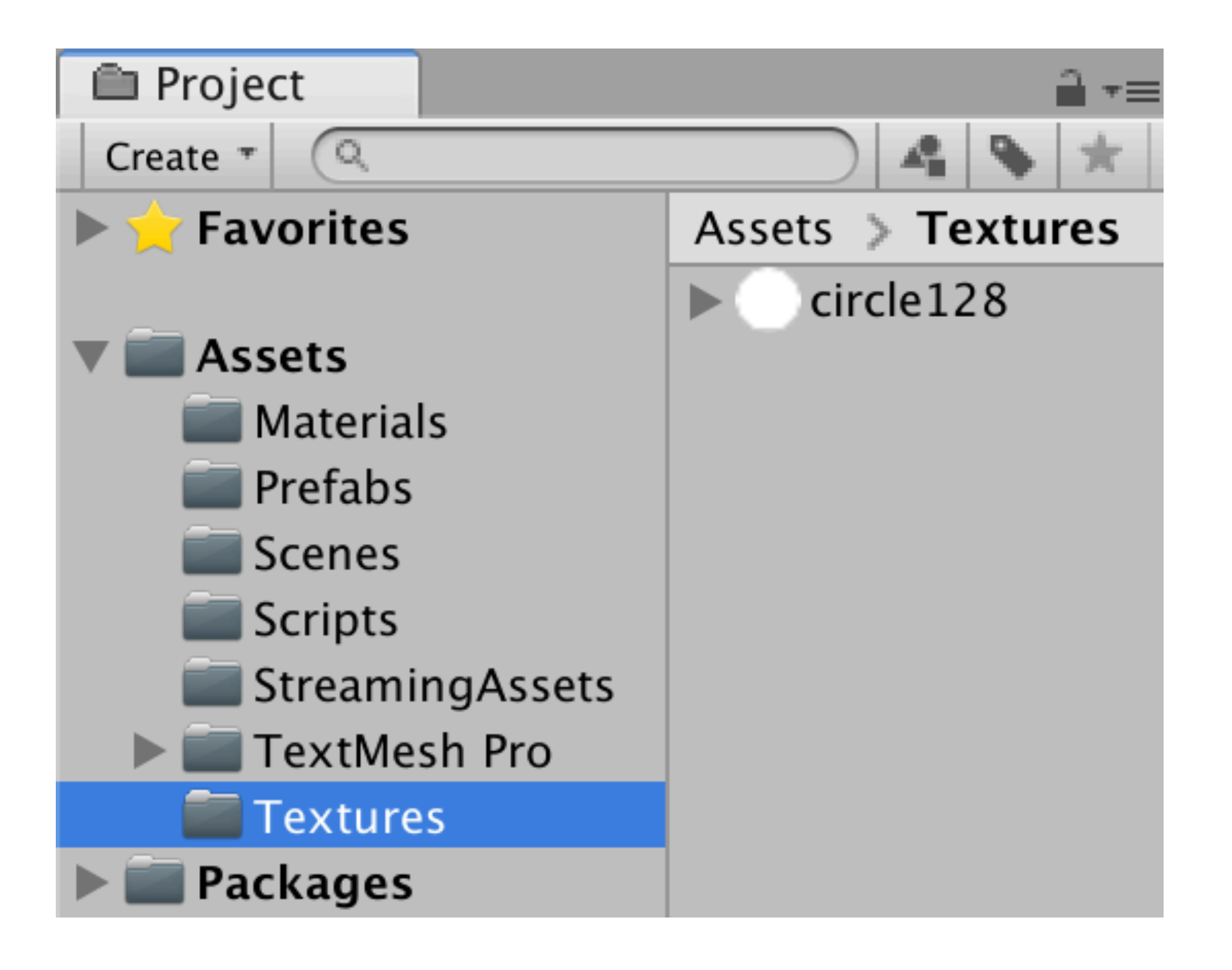

使用するテクスチャ(画像)が格納されている。 Prefabs/elem の Sprite Renderer で指定されている。

circle128:白く塗りつぶされた円

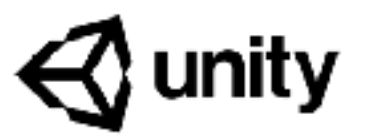

# Packages以下のファイル

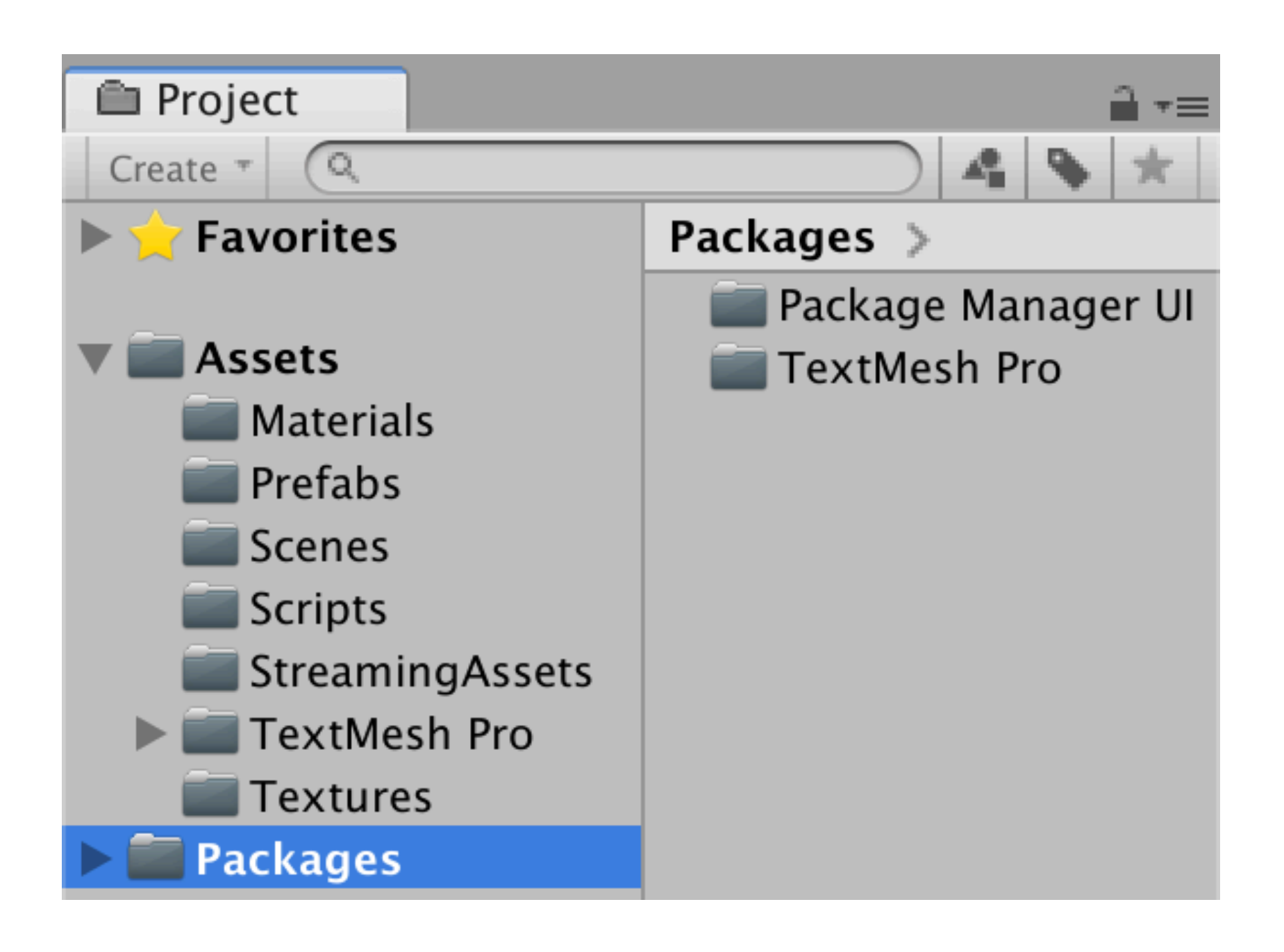

生成されるファイル群が格納されている。 Package Manager UI TextMesh Pro がインポートされていることが確認できる。 内容を知る必要にせまられることはない。

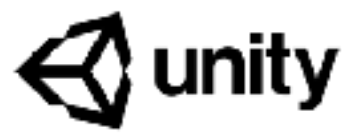

Unityのパッケージマネージャでパッケージをインポートすると

シーンの構成

### ポーズボタンで再生を止める

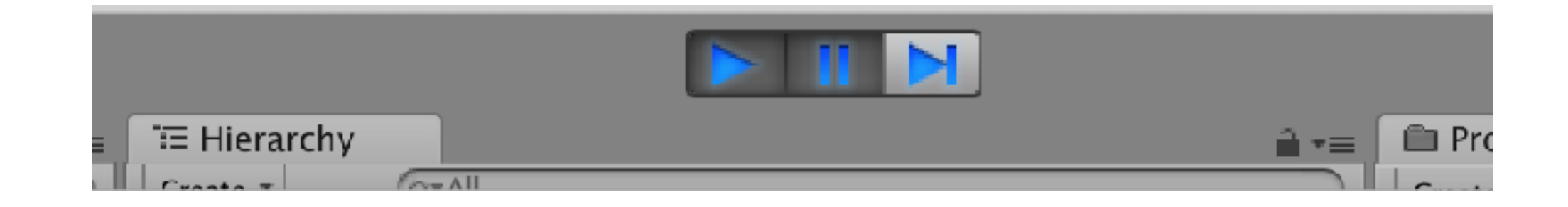

### ヒエラルキーのオブジェクトをクリックすると

シーンビュー上で ハイライトされる

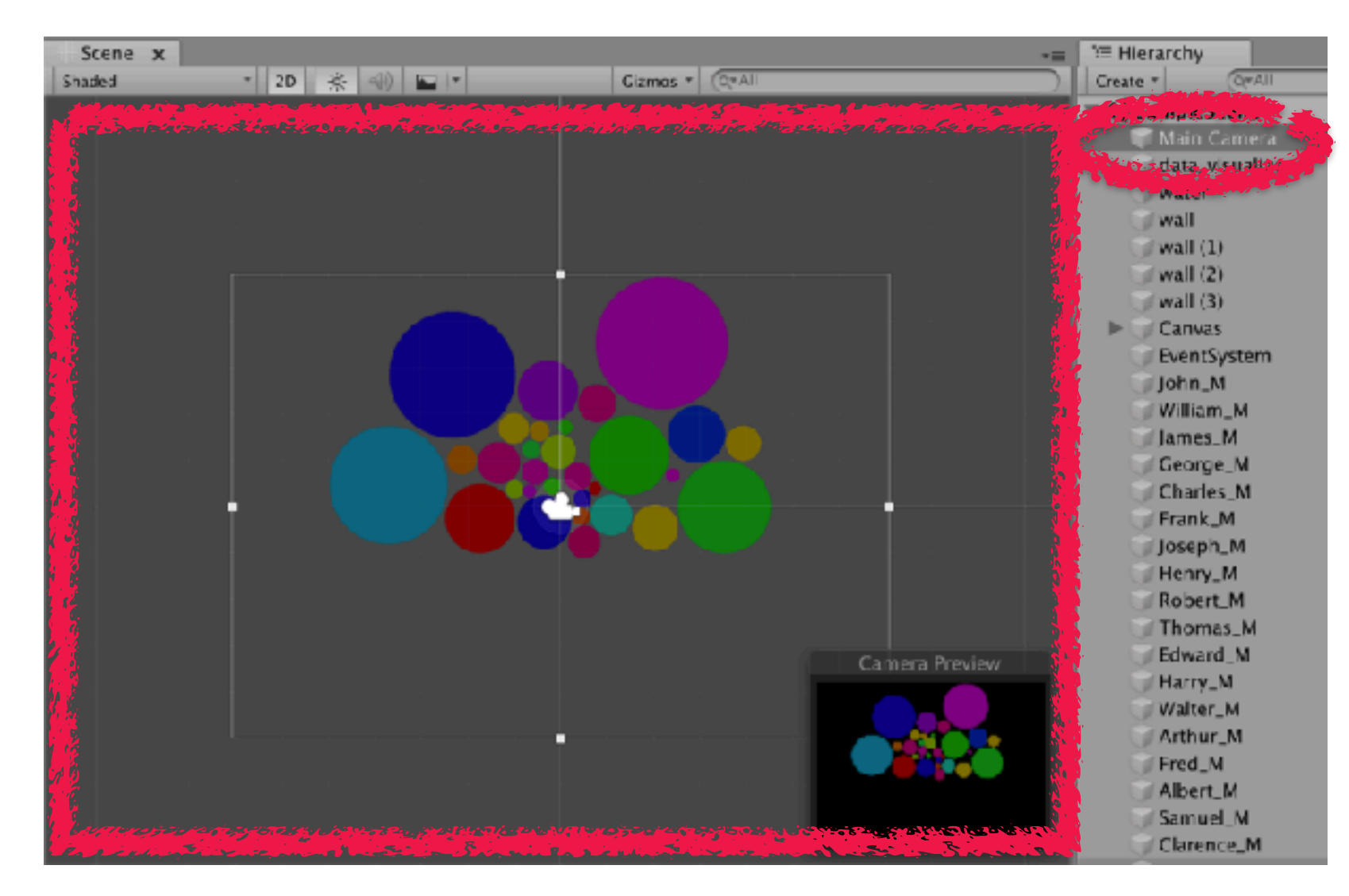

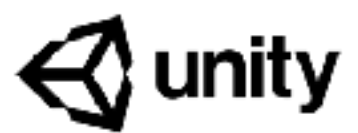

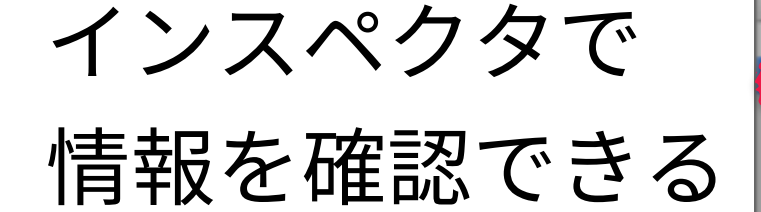

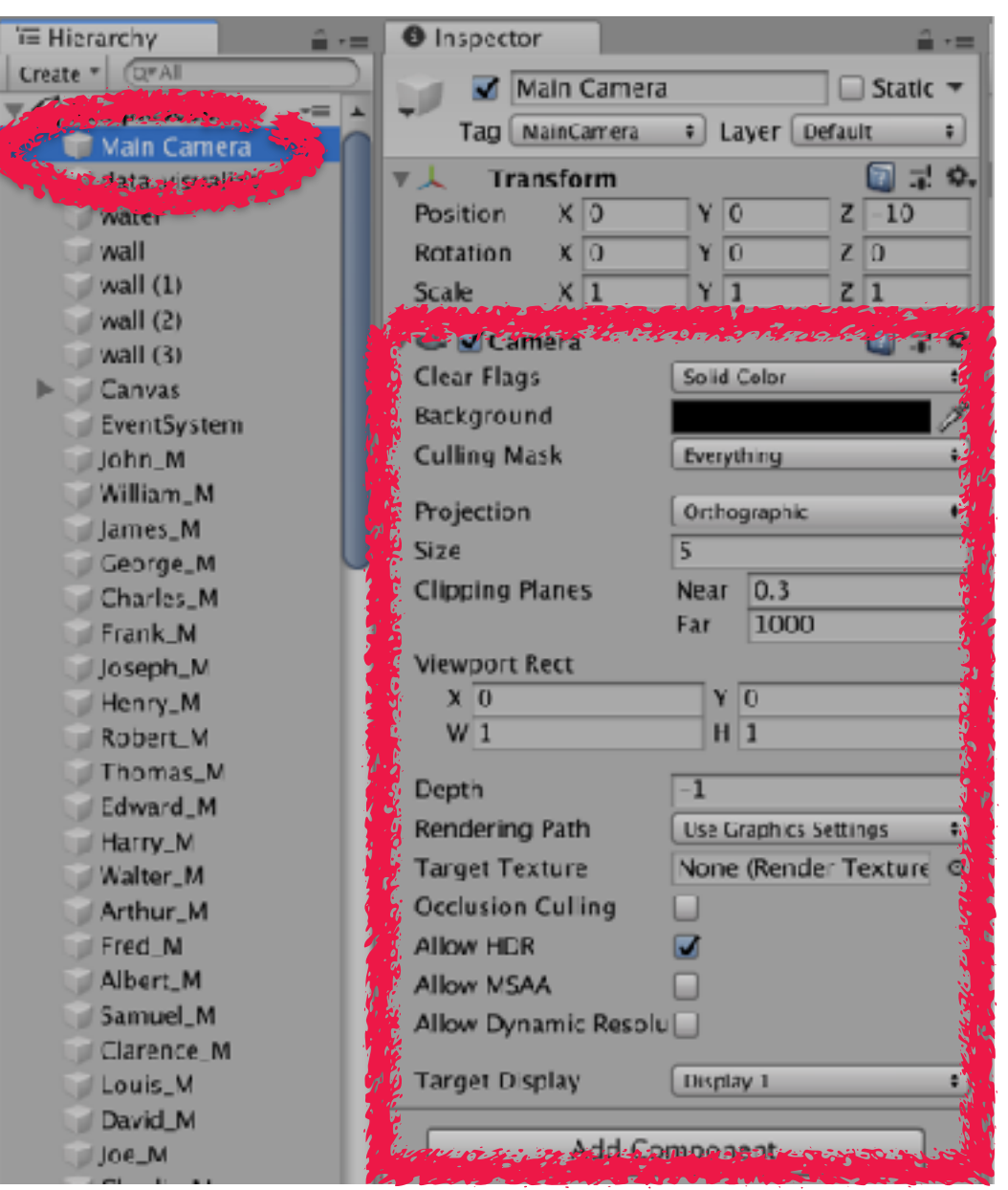

### カメラをクリックした場合

シーンの構成

### Main Camera

| '≡ Hierarchy 🔒 📲      | <b>O</b> Inspector  | <u> </u>                 |
|-----------------------|---------------------|--------------------------|
| Create * Q*All        | Main Camer          | a Static 🔻               |
| 🔻 🚭 SampleScene 🛛 📲 🔺 | Tag                 |                          |
| 👘 Main Camera 👘       | Tag Maincamera      | Layer Default            |
| 🕥 data_visualizer     | ▼ 🙏 Transform       | 🛄 다 호.                   |
| water                 | Position X 0        | Y 0 Z -10                |
| 🗊 wall                | Rotation X 0        | Y 0 Z 0                  |
| 🔰 wall (1)            | Scale X 1           | Y 1 Z 1                  |
| wall (2)              | T Camera            | □ -! ඊ.                  |
| wall (3)              | Clear Flags         | Solid Color +            |
| Canvas 🖉              | Background          |                          |
| EventSystem           | Gulling Mask        |                          |
| John_M                | Culling Mask        | Everything               |
| William_M             | Projection          | Orthographic +           |
| James_M               | Size                | 5                        |
| George_M<br>Charles M | Clipping Planes     | Near 0.3                 |
| Erank M               |                     | Far 1000                 |
| loseph M              | Viewport Rect       |                          |
| Henry M               | X 0                 | Y 0                      |
| Robert_M              | W 1                 | H 1                      |
| Thomas_M              |                     |                          |
| Edward_M              | Depth               | -1                       |
| Harry_M               | Rendering Path      | Use Graphics Settings 🕴  |
| Walter_M              | Target Texture      | None (Render Texture 🛛 🛛 |
| Arthur_M              | Occlusion Culling   |                          |
| 🗇 Fred_M              | Allow HDR           |                          |
| Albert_M              | Allow MSAA          |                          |
| Samuel_M              | Allow Dynamic Resol | u                        |
| Clarence_M            | -                   |                          |
| Louis_M               | larget Display      | Display 1 +              |
| David_M               | Add Co              | mnanant                  |
| Joe_M                 | Add Co              | Simponent                |

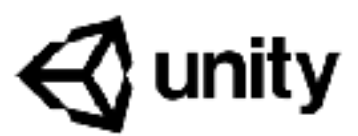

画面に表示するための仕組み 背景色などを変えられる UI(テキストなど)を含まない設定になっている

シーンの構成

# data\_visualizer

| 🔚 Hierarchy 🗙 🛁 📲     | Inspector                       | 2           |
|-----------------------|---------------------------------|-------------|
| Create • Q•All        | data visualizer                 | Statio      |
| 🔻 🍕 SampleScene 🛛 📼 🔺 |                                 |             |
| Main Camera           | Tag Untagged + Layer            | Default     |
| 💗 data_visualizer     | ▼ 人 Transform                   | 💽 🗐 🗐       |
| water                 | Position X 0 Y 0                | Z 0         |
| 🕥 wall                | Rotation X 0 Y 0                | Z 0         |
| 🕥 wall (1)            | Scale X 1 Y 1                   | Z 1         |
| wall (2)              | - Dete Mieuelinen (Cenint)      |             |
| 🕥 wall (3)            | ▼ C# ✓ Data Visualizer (Script) |             |
| Canvas                | Script DataVisi                 | ualizer     |
| EventSystem           | Elem Prefab 🛛 🗊 elem            |             |
| John_M                | Name Prefab 🛛 🗊 the_nan         | ne          |
| 🧊 William_M           | Canvas                          | (Canvas)    |
| James_M               | Text Time Text Time             | _time (Text |
| George_M              |                                 |             |
| Charles_M             | Add Component                   |             |

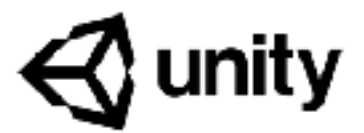

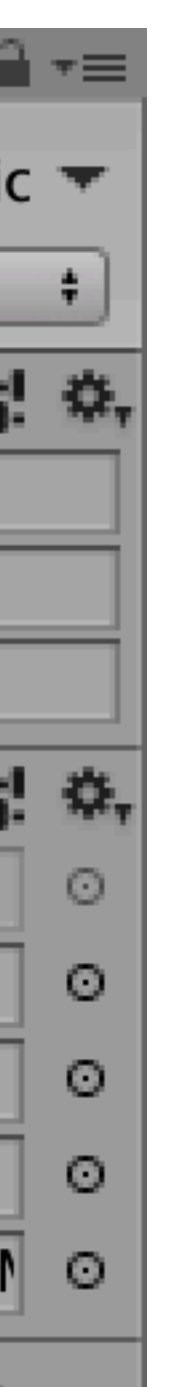

### マネージャ的な存在 DataVisualizer.cs に記述されたC#スクリプトを持つ 概念上のオブジェクトなので Transform の Position, Rotationなどに意味はない

シーンの構成

# wall, wall (1), wall (2), wall (3)

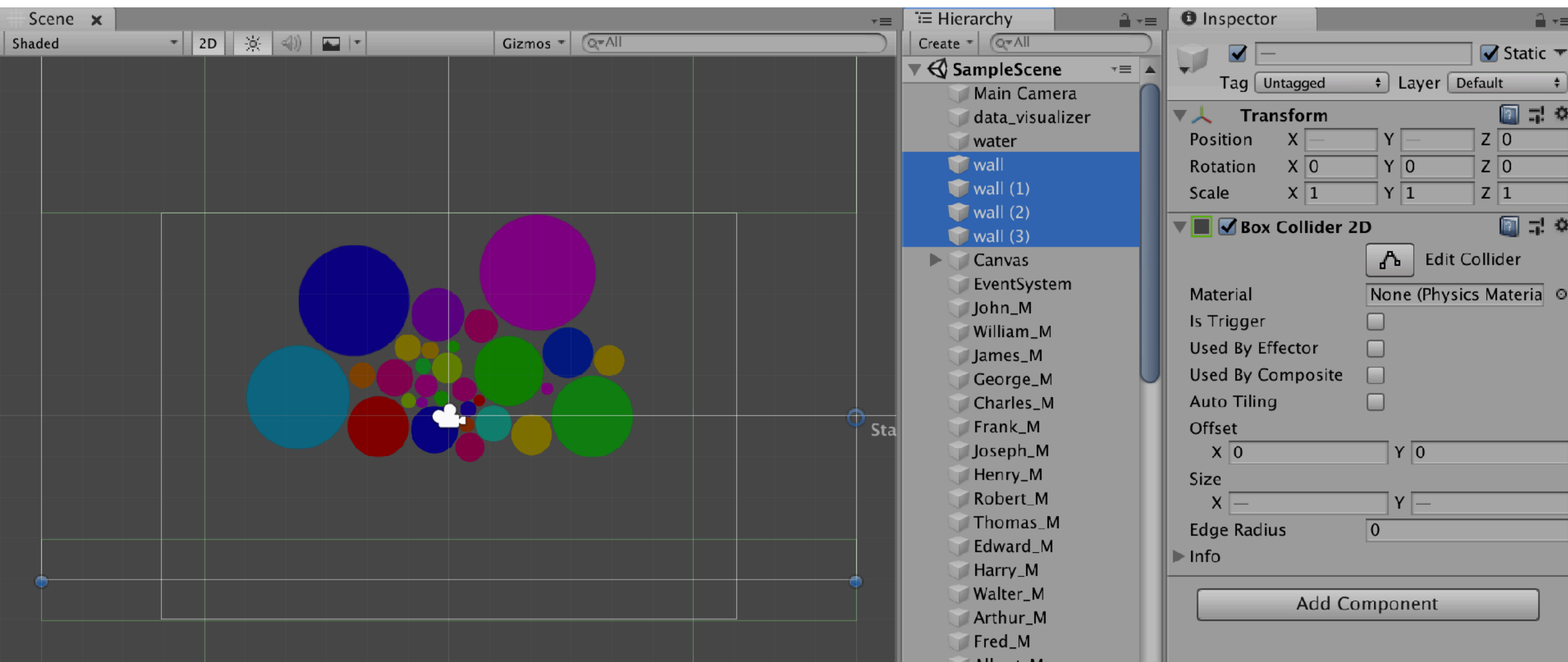

Box Collider 2D を保持することで壁を実現する。 ボールが外に逃げないように壁になっている

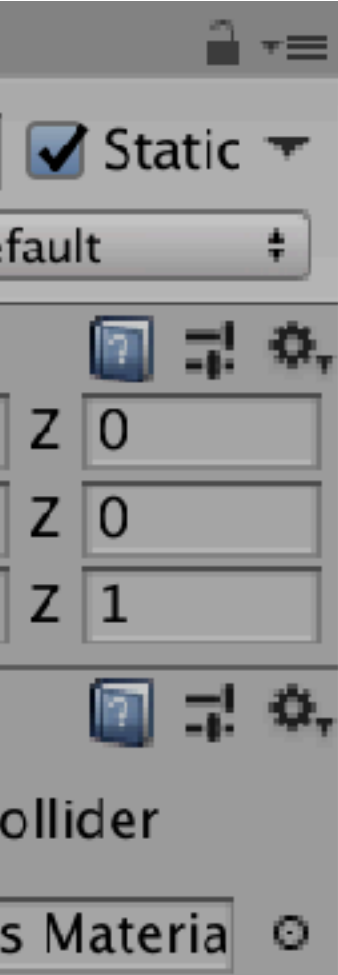

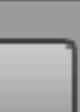

シーンの構成

### Canvas

**C** unity

| '≔ Hierarchy 🗙 🔒 📼 | Inspector    | r 🔒 📲                                                |
|--------------------|--------------|------------------------------------------------------|
| Create * (Q*All    | Ca           | anvas 📃 Static 🔻 🎽                                   |
| SampleScene 📲 🔺    | Tao Ur       | Intagged + Laver UI +                                |
| Main Camera        |              |                                                      |
| data_visualizer    | Rect         | t Transform                                          |
| water              | Some values  | driven by Canvas.                                    |
| wall               |              | Pos X Pos Y Pos Z                                    |
| wall (1)           |              | 302 213.5 0                                          |
| wall (2)           |              | Width Height                                         |
| Wall (5)           |              | 800 565.5629 🔛 R                                     |
| EventSystem        | Anchors      |                                                      |
| lohn M             | Min          | X 0 Y 0                                              |
| William M          | Max          | X 0 Y 0                                              |
| lames M            | Pivot        | X 0.5 Y 0.5                                          |
| George M           | Deterior.    |                                                      |
| Charles M          | Rotation     |                                                      |
| Frank_M            | Scale        | X 0.755 Y 0.755 Z 0.755                              |
| Joseph_M           | 🖉 🔳 🗹 Canv   | ivas 🔟 🗐 🗐 👘                                         |
| Henry_M            | Render Mo    | ode Screen Space - Overlay +                         |
| 🕥 Robert_M         | Pixel Per    | erfect 🗌                                             |
| 🗇 Thomas_M         | Sort Ord     | der 0                                                |
| Edward_M           | Target D     | Display Display 1 +                                  |
| Harry_M            | Additional   | Shader Cha Mixed +                                   |
| Walter_M           | Shade        | ler chappels Normal and Tancent are most             |
| Arthur_M           | A often      | n used with lighting, which an Overlay canvas        |
| Fred_M             | does neede   | a not support. Its likely these channels are not led |
| Albert_M           |              | ,                                                    |
| Samuel_M           | 🖉 🐨 🔛 🗹 Canv | ivas Scaler (Script) 🛛 🔯 🗐 🗐 🗐                       |
| Clarence_M         | UI Scale Mo  | ode Scale With Screen Size +                         |
| Louis_M<br>David_M | Reference F  | Resolution                                           |
|                    | X 800        | Y 600                                                |
| Charlie M          | Screen Mat   | tch Mode Match Width Or Height +                     |
| Richard M          | Match        |                                                      |
| Ernest M           | Materi       | Width Height                                         |
| Roy M              | Reference F  | Pixels Per U 100                                     |
| Will_M             |              | - hie Devee teer (Caultat)                           |
| Andrew_M           | Grap         | phic Raycaster (Script)                              |
| ×                  | Script       | GraphicRaycaster 🛛 🔍 🤜                               |

UIを管理する。UI要素を作成すると自動的に作成され、 UI要素はこの下に格納される。 今回は文字表示がUI要素になっている

シーンの構成

### EventSystem

| 🗄 🗃 🖬 🖬 🖬            | =      | Inspector        |          |                    | 2        |          |
|----------------------|--------|------------------|----------|--------------------|----------|----------|
| Create * Q*All       | $\sum$ | EventSy          | stem     |                    | Static   | -        |
| ▼ 🚭 SampleScene 🛛 -= | *      |                  | 4        | t Laver Default    |          | •        |
| Main Camera          |        | Tag Cintagget    |          | • Layer Delaut     |          | -        |
| 🔰 data_visualizer    |        | Transforn        | n        |                    | <b>I</b> | \$,      |
| 🔰 water              |        | Position         | X 0      | Y 0 Z              | 0        |          |
| vall 🔰 🗤             |        | Rotation         | X 0      | Y 0 Z              | 0        |          |
| 🔰 wall (1)           |        | Scale            | X 1      | Y 1 Z              | 1        |          |
| wall (2)             |        | The sys          | tem (    | Script)            |          | φ.       |
| wall (3)             |        | Script           | tem (    | E EventSystem      |          | 0        |
| Canvas               |        | First Solocted   |          | None (Came Object) |          | 0        |
| EventSystem          |        | First Selected   | <b>F</b> |                    | ·        | <u> </u> |
| John_M               |        | Send Navigation  | Event    |                    |          | _        |
| William_M            |        | Drag Threshold   |          | 10                 |          |          |
| James_M              |        | 🔻 🚣 🗹 Standalor  | ie Inp   | ut Module (Scrip   | 1        | \$.,     |
| George_M             |        | Script           |          | LandaloneInput M   | 1odule   | $\odot$  |
| Charles_M            |        | Horizontal Axis  |          | Horizontal         |          |          |
| Flank_M              |        | Vertical Axis    |          | Vertical           |          |          |
| Henry M              |        | Submit Button    |          | Submit             |          | -        |
| Robert M             |        | Cancel Button    |          | Cancel             |          | -1       |
| Thomas_M             |        | Input Actions Pe | r Seco   | 10                 |          | -        |
| Edward_M             |        | Repeat Delay     |          | 0.5                |          | -        |
| Harry_M              |        | Force Module Ac  | tive     |                    |          |          |
| 🕥 Walter_M           |        |                  |          | <u> </u>           |          | -        |
| 🕥 Arthur_M           |        | 🔻 🕼 🗹 Base Inpu  | t (Scr   | ript)              | 10 1     | \$,      |
| 🜍 Fred_M             |        | Script           |          | BaseInput          |          | $\odot$  |
| Albert_M             |        |                  |          |                    |          |          |
| Samuel_M             |        |                  | Add C    | Lomponent          |          |          |
| Clarence M           |        |                  |          |                    |          |          |

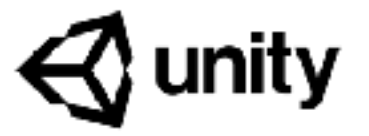

UI要素を追加するとCanvasと同時に自動的に作成される。 機能としてはキー押し下げなどを扱うが、通常意識する必要はない

シーンの構成

# John\_M

🚭 unity

| 🔚 Hierarchy 🗙 🔒 📲                                     | Inspector            | 🗎 📲                        |
|-------------------------------------------------------|----------------------|----------------------------|
| Create * Q*All                                        | 🔽 🔽 lohn M           | Static 🔻 🔺                 |
| $\blacksquare$ SampleScene $\neg \equiv \blacksquare$ |                      |                            |
| 🧊 Main Camera 🦳                                       | Tag untaggeo         | - Layer Default            |
| 🧊 data_visualizer                                     | 🔻 🦶 🛛 Transform      | 🛄 🎞 🏝                      |
| 🤍 water                                               | Position X -         | 3.705 Y 0.4647 Z 0         |
| 🧊 wall                                                | Rotation X C         | ) Y O Z O                  |
| 🧊 wall (1)                                            | Scale X 1            | 3.284 Y 13.284 Z 1         |
| 🧊 wall (2)                                            |                      |                            |
| 🧊 wall (3)                                            | Sprite Kender        |                            |
| 🕨 🧊 Canvas                                            | Spine                | Picificierza 0             |
| EventSystem                                           | Color                |                            |
| john_M                                                | Flip                 |                            |
| 🤍 William_M                                           | Material             | Sprites-Default O          |
| James_M                                               | Draw Mode            | Simple +                   |
| George_M                                              | Continer Lawer       | Default                    |
| Charles_M                                             | Sorting Layer        | Derault                    |
| Frank_M                                               | Order in Layer       | 0                          |
| Joseph_M                                              | Mask Interaction     | None +                     |
| Henry_M                                               | Sprite Sort Point    | Center :                   |
| Robert_M                                              | 🔻 🖲 🗹 Circle Collide | r 2D 🔝 🗟 🕸                 |
| Thomas_M                                              |                      |                            |
| Edward_M                                              |                      | Lait Collider              |
| Harry_M                                               | Material             | None (Physics Material 💈 💿 |
| Walter_M                                              | ls Trigger           |                            |
| Arthur_M                                              | Used By Effector     |                            |
| Fred_M                                                | Offset               |                            |
| Albert_M                                              | x 0                  | Y O                        |
| Samuel_M                                              | Radius               | 0.1                        |
| Clarence_M                                            | Naurus               | 0.1                        |
| David M                                               |                      |                            |
|                                                       | 🔻 🔶 🛛 Rigidbody 2D   | ) 🗊 🗟 🔅                    |
| JOE_M<br>Charlie M                                    | Body Type            | Dynamic +                  |
| Richard M                                             | Material             | None (Physics Material 2 💿 |
| Ernost M                                              | Simulated            |                            |
| Roy M                                                 | Use Auto Mass        |                            |
| Will M                                                | Mass                 | 0.04                       |
| Andrew M                                              | Linear Dreg          | 0                          |
|                                                       | Linear Drag          | •                          |

プレハブの elem から生成されたオブジェクト。

インスペクタの中を elem と比較すると同じ構成になっているのがわかる。

John\_M以下のオブジェクトはすべて、プレハブelemから生成されたもの。

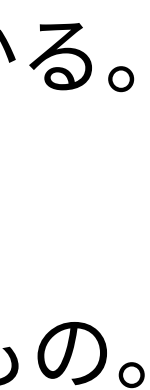

Inspector ウインドウの Open Prefab を押すと Scene ウインドウおよび Hierarchy ウインドウが編集モードに入る

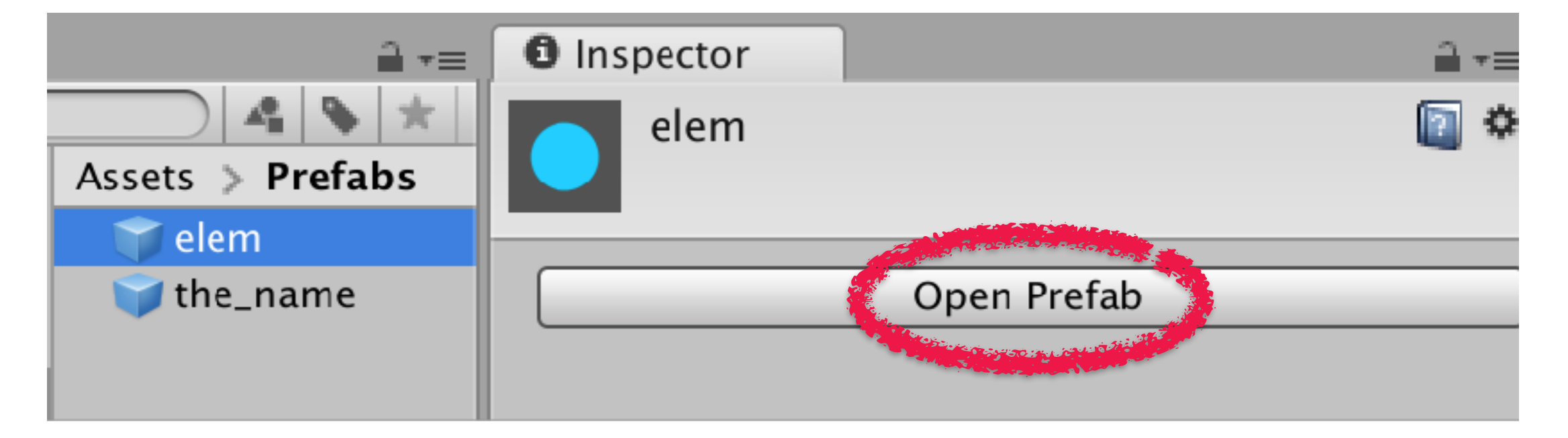

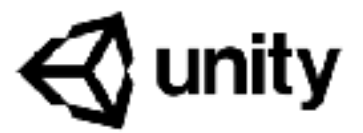

### 編集モードから復帰するにはこれらのボタン

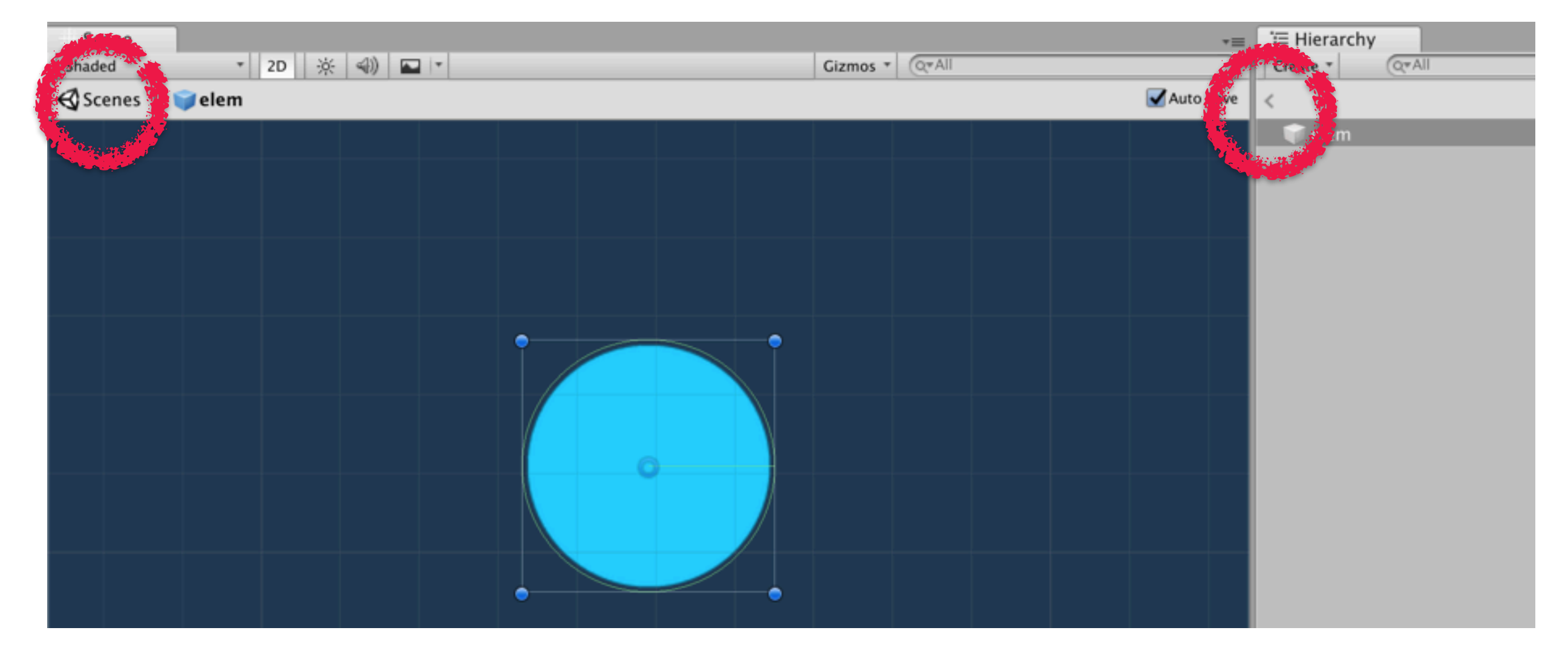

elem プレハブのコンポーネント群

## Transform

| すべ |
|----|
|    |
|    |
|    |
|    |
|    |
|    |
|    |
|    |
|    |
|    |
|    |
| )  |
|    |
|    |
|    |

![](_page_23_Picture_3.jpeg)

てのオブジェクトが持つ、オブジェクトの位置・回転を保持する

## Sprite Renderer

| Inspector         | <b>→</b> =            |
|-------------------|-----------------------|
| Scale             | X 1.6020 Y 1.6020 Z 1 |
| 🔻 💽 🗹 Sprite Re   | nderer                |
| Sprite            | ⊡circle128 O          |
| Color             |                       |
| Flip              |                       |
| Material          | Sprites-Default       |
| Draw Mode         | Simple 🕈              |
| Sorting Layer     | Default \$            |
| Order in Layer    | 0                     |
| Mask Interactior  | None 🕈                |
| Sprite Sort Point | Center +              |
|                   | llider 2D             |

二次元のオブジェクトを描画するコンポーネント。

Sprite:テクスチャ Color:色 Filp:反転 Material:素材。シェーダを自作する場合はマテリアルの作成が必要 などなど

![](_page_24_Picture_5.jpeg)

## Circle Collider 2D

| 1 Inspector       |                            | = 円形の |
|-------------------|----------------------------|-------|
| Mask Interaction  | None \$                    |       |
| Sprite Sort Point | Center \$                  | 壁や浮   |
| Circle Collider   | 2D 🚺 📑 🛱,                  |       |
|                   | Latit Collider             |       |
| Material          | None (Physics Material 2 💿 |       |
| ls Trigger        |                            |       |
| Used By Effector  |                            |       |
| Offset            |                            |       |
| X 0               | Y 0                        |       |
| Radius            | 0.1                        |       |
| ▶ Info            |                            |       |
| Rigidbody 2D      | <b>[</b> ] ;! \$,          |       |
| Body Type         | Dynamic \$                 |       |
| Material          | None (Physics Material 2 0 |       |
|                   |                            |       |

![](_page_25_Picture_3.jpeg)

Dコライダーコンポーネント。衝突判定用のエリア指定となる。

孚力に反応する計算に使用される。

# Rigidbody 2D

| Inspector           |                                                                                                    |
|---------------------|----------------------------------------------------------------------------------------------------|
| ▶ Into              |                                                                                                    |
| Rigidbody 2D        | in the second second second second second second second second second second second second second second second |
| Body Type           | Dynamic +                                                                                                    |
| Material            | None (Physics Material 2 0                                                                                      |
| Simulated           |                                                                                                    |
| Use Auto Mass       |                                                                                                    |
| Mass                | 0.04                                                                                                    |
| Linear Drag         | 8                                                                                                    |
| Angular Drag        | 0.05                                                                                                    |
| Gravity Scale       | 1                                                                                                    |
| Collision Detection | Discrete +                                                                                                    |
| Sleeping Mode       | Start Awake +                                                                                                   |
| Interpolate         | None +                                                                                                    |
| Constraints         |                                                                                                    |
| Info                | en se se se se se se se se se se se se se                                                                       |
| Elomont (Scrin      | +) <b>– – 1 (4</b>                                                                                              |

剛体シミュレーションのコンポーネント。

![](_page_26_Picture_5.jpeg)

質量などが定義される。動きに影響のあるDragなどの値を保持。

# Element (Script)

| Inspector                                                                                                    |                              |  |
|----------------------------------------------------------------------------------------------------|------------------------------|--|
| Material                                                                                                    | None (Physics Material 2 💿 🔎 |  |
| Simulated                                                                                                    |                              |  |
| Use Auto Mass                                                                                                    |                              |  |
| Mass                                                                                                    | 0.04                         |  |
| Linear Drag                                                                                                    | 8                            |  |
| Angular Drag                                                                                                    | 0.05                         |  |
| Gravity Scale                                                                                                    | 1                            |  |
| Collision Detection                                                                                                    | Discrete 🗘                   |  |
| Sleeping Mode                                                                                                    | Start Awake 🗘                |  |
| Interpolate                                                                                                    | None 🗘                       |  |
| Constraints                                                                                                    |                              |  |
| ▶ Info                                                                                                    |                              |  |
| 🔻 🛃 Element (Script                                                                                                    |                              |  |
| Script                                                                                                    | G# Element ⊙                 |  |
| Carrow a straight for the star star and the star and the star and the star and the star star and the star and the star and |                              |  |

nity 🖓

Element.cs を保持することを示す。

# Unityのプログラム

詳細な解説はソースコードのコメントを参照のこと。

![](_page_28_Figure_2.jpeg)

![](_page_28_Picture_3.jpeg)

## MonoBehaviourを継承

![](_page_29_Figure_2.jpeg)

オブジェクトに追加するにはMonoBehaviour である必要がある。

![](_page_29_Picture_4.jpeg)

public TextMeshProUGUI m\_TextTime; // インスペクタから current\_time オブジェクトを設定

| 🗄 Hierarchy 📄 🚽                | Inspector                      | <u></u>             | =   |  |
|--------------------------------|--------------------------------|---------------------|-----|--|
| Create * Q*All SampleScene *=  | Tag Untagged                   | er 🗌 Statio         | -   |  |
| Main Camera<br>data_visualizer | <b>Transform</b>               |                     | \$, |  |
| wall<br>wall (1)               | Rotation X 0<br>Scale X 1      | Y 0 Z 0<br>Y 1 Z 1  | =   |  |
| wall (2)<br>wall (3)           | ▼ 🗗 🗹 Data Visualize<br>Script | r (Script)          | æ   |  |
| EventSystem                    | Elem Prefab                    | Velem               | 0   |  |
|                                | Canvas                         | Canvas (Canvas)     |     |  |
|                                | Text Time                      | Tcurrent_time (Text | 0   |  |
|                                | Add Component                  |                     |     |  |

### オブジェクトを参照

8 public class DataVisualizer : MonoBehaviour 9 { 10 11 12 13

### public で宣言することで、インスペクタから 他のオブジェクトを参照することができる。

![](_page_30_Picture_4.jpeg)

public GameObject m\_ElemPrefab; // インスペクタから elem プレハブを設定 public GameObject m\_NamePrefab; // インスペクタから the name プレハブを設定 public Canvas m\_Canvas; // インスペクタから Canvas オブジェクトを設定 public TextMeshProUGUI m\_TextTime; // インスペクタから current\_time オブジェクトを設定

| 🔚 Hierarchy 📄 📲                                                                     | O Inspector                                                                                                    | ≡                                                                                                    |
|-------------------------------------------------------------------------------------|----------------------------------------------------------------------------------------------------|----------------------------------------------------------------------------------------------------|
| Create ▼ Q▼All<br>SampleScene =<br>Main Camera                                      | ✓       ✓       data_visualizer       □       Static       ■         Tag       Untagged       +       Layer       Default       +                                                                                                    |                                                                                                    |
| <pre>data_visualizer water wall wall (1) wall (2) wall (3) Canvas EventSystem</pre> | TransformImage: Constraint of the second second secon | <b>*,</b>                                                                                                    |
|                                                                                     | C# Data Visualizer (Script)   Script DataVisualizer   Elem Prefab elem   Name Prefab the_name   Canvas Canvas (Canvas)                                                                                                    |                                                                                                    |
|                                                                                     | Text Time       Current_time (Text)         Add Component                                                                                                    | and the second of the second second sec |

### 特殊関数:Awake

![](_page_31_Picture_2.jpeg)

![](_page_31_Picture_3.jpeg)

AwakeはUnityによりオブジェクト生成直後 (すなわち再生直後)に呼ばれる。

ここでは乱数のシードを設定。

### 特殊関数:Start

![](_page_32_Figure_2.jpeg)

StartはUnityによりUpdateループ(後述)の 直前に一度だけ呼ばれる。

![](_page_32_Picture_5.jpeg)

ここではデータを読み込む。

### Data.cs

Unity固有の特徴はなく、一般的なC#プログラム。 CSVをパースしながら読み込む。

```
1 using System.Collections.Generic;
 2 using UnityEngine.Assertions;
 3 using UnityEngine;
 5 namespace VIS {
 6
 7 // CSVファイルの行に対応
 8 public class InfoUnit
 9 {
                                // 名前
10
      public string m_Name;
      public int m_Value;
                               // 数値
11
                                // 0:Male, 1:Female
      public int m_Type;
12
13 }
14
15 // CSVファイルひとつに対応
16 public class DataUnit
17 {
                                 // 年代
      public int m_Time;
18
      public List<InfoUnit> m_InfoUnitList;
19
20
      public Dictionary<string, InfoUnit> m_InfoUnitDictionary; // 検索用
21 }
22
23 // 全てのデータを保持
24 public class Data
25 {
26
      public List<DataUnit> m_DataUnitList;
      public HashSet<string> m_NameSet; // 重複のない名前の集合
27
      public float m_MaxValue;
                               // 正規化のため全体の最大値を算出しておく
28
29
30
      // 年代を列挙
      public int[] GetKeyTimeList()
31
32
33
          var res = new int[m_DataUnitList.Count];
          for (var i = 0; i < m_DataUnitList.Count; ++i) {</pre>
34
35
36
              res[i] = m_DataUnitList[i].m_Time;
          }
```

![](_page_33_Picture_4.jpeg)

### **Element.CS** ボールごとの動作を記述。

```
7 public class Element : MonoBehaviour
8 {
 9
      string m_Name;
                       // 名前
      float m_CurrentScale = 0f; // 現在のスケール
10
      float m_TargetScale = 0f; // ターゲットスケール
11
      GameObject m_NameObject; // 名前表示用のオブジェクト
12
13
      // 名前設定
14
      public void SetName(string name) { m_Name = name; }
15
16
      // 名前オブジェクト設定
      public void SetNameObject(GameObject name_object) { m_Nam
17
18
      // 正規化用の拡大率を与えてターゲットスケールを更新
19
      public void SetTargetData(DataUnit data_unit, float ratio)
20
21
22
          if (data_unit.m_InfoUnitDictionary.ContainsKey(m_Name)
             var info_unit = data_unit.m_InfoUnitDictionary[m_
23
             m_TargetScale = ((float)info_unit.m_Value)*ratio;
24
25
         } else {
26
             m_TargetScale = 0f; // スケールゼロ
27
          }
28
      }
29
30
      // Unityにより自動的に呼ばれるUpdate
31
      void Update()
32
      {
          if (m_Name == null) // 念の為nullアクセス回避
33
34
             return;
          // スケールをターゲットスケールに近づけるアニメーション
35
36
          m_CurrentScale = Mathf.Lerp(m_CurrentScale, m_TargetS
          // フケニルを設定
27
```

![](_page_34_Picture_3.jpeg)

## 特殊関数:Update

```
public class Element : MonoBehaviour
7
8 {
      string m_Name;
 9
                        // 名前
      float m_CurrentScale = 0f; // 現在のスケール
10
      float m_TargetScale = 0f; // ターゲットスケール
11
      GameObject m_NameObject; // 名前表示用のオブジェクト
12
13
14
      // 名前設定
      public void SetName(string name) { m_Name = name; }
15
16
      // 名前オブジェクト設定
17
      public void SetNameObject(GameObject name_object) { m_Nam
18
      // 正規化用の拡大率を与えてターゲットスケールを更新
19
20
      public void SetTargetData(DataUnit data_unit, float ratio)
21
22
          if (data_unit.m_InfoUnitDictionary.ContainsKey(m_Name)
             var info_unit = data_unit.m_InfoUnitDictionary[m_
23
             m_TargetScale = ((float)info_unit.m_Value)*ratio;
24
25
          } else {
26
             m_TargetScale = 0f; // スケールゼロ
27
28
29
      Y/ Unityにより自動的に呼ばれるUpdate
30
31
      void Update()
32
          if (m_Name == null) // 念の為nullアクセス回避
33
34
             return;
          // スケールをターゲットスケールに近づけるアニメーション
35
36
          m_CurrentScale = Mathf.Lerp(m_CurrentScale, m_TargetS
27
          // フケニルを設定
```

![](_page_35_Picture_3.jpeg)

Unityにより毎フレーム(1/60秒周期などで)呼ばれる。

### 改造してみよう

- 年代ごとに4秒待つところを短くしてみよう→DataVisualizer.csを修正
- girls のデータを表示してみよう→Data.csを修正
- ・半径に値を入れているので面積比例に直してみよう→Element.csを修正
- 動きを修正してみよう
  - ・ 浮力をやめたらどうなる?
  - 生成地点を画面中央にするには?
  - 重力を無効にしたらどうなる?
  - AddForceで引力を働かせてるコードを変えてみよう
  - Mathf.Lerpでボールが膨らむ遷移のコードを変えてみよう(遅くするなど)

![](_page_36_Picture_10.jpeg)

改造してみよう

## 浮力を無効にするには

### water オブジェクトを削除すればよい。

![](_page_37_Figure_3.jpeg)

![](_page_37_Picture_4.jpeg)

|       |             |             | 2      | -=  |
|-------|-------------|-------------|--------|-----|
|       |             | Sta         | atic   | Ŧ   |
| r Def | faul        | lt          |        | +   |
|       | Z<br>Z<br>Z | 0<br>0<br>1 | ;;<br> | *,  |
|       |             |             | 7:     | \$, |
| g     |             |             |        | +   |
|       |             |             |        |     |

### 削除すると元に戻せなくなると心配な場合 Inspectorでチェックを外すと そのオブジェクトが「存在しない」と同義になる。

![](_page_37_Picture_7.jpeg)

改造してみよう

# ボールの重力を無効にするには

| '≡ Hierarchy 🗙 🔒 -= | Inspector             |                    | <b>∂</b> •≡ |
|---------------------|-----------------------|--------------------|-------------|
| Create * (Q*All     | 🔻 🔶 🛛 Rigidbody 2D    | に<br>に<br>回<br>二   | *,          |
| < 🜍 elem            | Body Type             | Dynamic            | \$          |
| 👕 elem              | Material              | None (Physics Mate | 0           |
|                     | Simulated             |                    |             |
|                     | Use Auto Mass         |                    |             |
|                     | Mass                  | 0.1                |             |
|                     | Linear Drag           | 8                  |             |
|                     | Angular Drag 🍡        | <b>.</b>           |             |
|                     | Gravity Scale         | 1                  |             |
|                     | Collision Detection   | Jiscrete           | •           |
|                     | Sleeping Mode         | Start Awake        | ÷           |
|                     | Interpolate           | None               | •           |
|                     | Constraints           |                    |             |
|                     | ▶ Info                |                    |             |
|                     | 🔻 🖬 🗹 Element (Script | t) 🔝 🖬             | φ,          |
|                     | Script                | Element            | 0           |
|                     | Sprites-Defau         | ult 🔯              | ¢, 🗸        |

![](_page_38_Picture_3.jpeg)

前述のプレハブの編集にてelemの編集画面にし、 Gravity Scale を0にする。

![](_page_39_Picture_0.jpeg)

http://dsedb.sakura.ne.jp/doc/tutorial-yasuhara.pdf

補足資料:

http://dsedb.sakura.ne.jp/doc/tutorial-supplement-yasuhara.pdf

### デモ動画:

https://youtu.be/Bj7sMynJS60

### 記事:

https://qiita.com/yuji\_yasuhara/private/9c9f621d0dc16d8773a8

![](_page_39_Picture_8.jpeg)